一、CVX 下载与安装

- 1. 下载(http://cvxr.com/cvx/download/)或百度 CVX
- 2. 下载的 cvx 压缩包解压到 matlab 的安装目录下的 bin 目录,例如:

| 👢   🗹 📜 🗢   bin |                                            |                |        |      |  |  |  |
|-----------------|--------------------------------------------|----------------|--------|------|--|--|--|
| 文件 主页 共享 3      | き者                                         |                |        |      |  |  |  |
| 🔶 🔶 🔺 🕇 👗 👌 此电题 | - → ヾ ↑ 📕 > 此电脑 > 软件 (D:) > matlab19 > bin |                |        |      |  |  |  |
| 📌 快速访问          | 名称                                         | 修改日期           | 类型     | 大小   |  |  |  |
| Desktop         | 🚽 📜 cvx                                    | 2021-8-19 8:32 | 文件夹    |      |  |  |  |
|                 | 📜 🦲 m3iregistry                            | 2020-8-9 0:17  | 文件夹    |      |  |  |  |
| ▼ 15%           | registry                                   | 2020-8-9 0:12  | 文件夹    |      |  |  |  |
| 🖹 文档            | 🐔 📜 util                                   | 2020-8-9 0:12  | 文件夹    |      |  |  |  |
| ▶ 图片            | 🖈 📙 win32                                  | 2020-8-9 0:16  | 文件夹    |      |  |  |  |
| 1-202007        | 🖈 📙 win64                                  | 2020-8-9 6:33  | 文件夹    |      |  |  |  |
| 📕 6-专利          | 🗋 crash_analyzer.cfg                       | 2019-1-29 5:46 | CFG 文件 | 8 KB |  |  |  |

3. 打开 Matlab,在命令窗口输入 cvx 所在路径: addpath('D:\matlab19\bin\cvx')

4. 在 matlab 命令行窗口下输入 cvx\_setup,进行安装,之后, cvx 的函数可以直接调用。

二、CVX 使用方法

例题:一架货机有三个货舱:前舱、中舱和后舱。三个货舱所能装载的货物的最大重量和体积有限制,如表1所列。并且为了飞机的平衡,三个货舱装载的货物重量必须与其最大的容许量成比例。

表1 货舱数据

|                     | 前舱   | 中舱   | 后舱   |
|---------------------|------|------|------|
| 重量限制/t              | 10   | 16   | 8    |
| 体积限制/m <sup>3</sup> | 6800 | 8700 | 5300 |

现有四类货物用该货机进行装运,货物的规格以及装运后获得的利润如表2所示。

|      | 重量/t | 空间/ $(m^3/t)$ | 利润/ (元/t) |
|------|------|---------------|-----------|
| 货物1  | 18   | 480           | 3100      |
| 货物 2 | 15   | 650           | 3800      |
| 货物 3 | 23   | 580           | 3500      |
| 货物 4 | 12   | 390           | 2850      |

表 2 货物规格及利润表

假设:

(1) 每种货物可以无限细分;

(2) 每种货物可以分布在一个或者多个货舱内;

(3)不同的货物可以放在同一个货舱内,并且可以保证不留空隙。

问应如何装运,能使货机飞行利润最大?

解: 用*i* = 1,2,3,4分别表示货物 1,货物 2,货物 3 和货物 4; *j* = 1,2,3分别表示前舱,

中舱和后舱。设 $x_{ij}(i = 1, 2, 3, 4, j = 1, 2, 3)$ 表示第i种货物装在第j个货舱内的重量,  $w_j, v_j(j = 1, 2, 3)$ 分别表示第j个舱的重量限制和体积限制,  $a_i, b_i, c_i(i = 1, 2, 3, 4)$ 分别表示 可以运输的第i种货物的重量,单位重量所占的空间和单位货物的利润,则

(1) 目标函数为

$$z = c_1 \sum_{j=1}^{3} x_{1j} + c_2 \sum_{j=1}^{3} x_{2j} + c_3 \sum_{j=1}^{3} x_{3j} + c_4 \sum_{j=1}^{3} x_{4j} = \sum_{i=1}^{4} c_i \sum_{j=1}^{3} x_{ij}$$

(2) 约束条件

① 四种货物的重量约束为

$$\sum_{j=1}^{3} x_{ij} \le a_i, i = 1, 2, 3, 4$$

② 三个货舱的重量限制为

$$\sum_{i=1}^{4} x_{ij} \le w_j, j = 1, 2, 3$$

③ 三个货舱的体积限制为

$$\sum_{i=1}^{4} b_i x_{ij} \le v_j, j = 1, 2, 3$$

④ 三个货舱装入货物的平衡限制为

$$\frac{\sum_{i=1}^{4} x_{i1}}{10} = \frac{\sum_{i=1}^{4} x_{i2}}{16} = \frac{\sum_{i=1}^{4} x_{i3}}{8}$$

综上所述,建立如下线性规划模型:

$$\max z = \sum_{i=1}^{4} c_i \sum_{j=1}^{3} x_{ij},$$
  
s.t. 
$$\begin{cases} \sum_{j=1}^{3} x_{ij} \leq a_i, i = 1, 2, 3, 4, \\ \sum_{i=1}^{4} x_{ij} \leq w_j, j = 1, 2, 3, \\ \sum_{i=1}^{4} b_i x_{ij} \leq v_j, j = 1, 2, 3, \\ \sum_{i=1}^{4} b_i x_{ij} \leq v_j, j = 1, 2, 3, \\ \sum_{i=1}^{4} x_{ii} = \sum_{i=1}^{4} x_{i2} = \frac{\sum_{i=1}^{4} x_{i3}}{16} = \frac{\sum_{i=1}^{4} x_{i3}}{8}. \end{cases}$$

clc; clear; % 初始数据 w = [18 15 23 12]; r = [3100 3800 3500 2850] .\* w; s = [480 650 580 390] .\* w; ls = [6800 8700 5300]; lw = [10 16 8];

## %开始求解

```
cvx_begin
variable x(4,3); % 决策变量
maximize(sum(r*x)); % 目标函数
subject to % 约束条件
w*x<=lw;
s*x<=ls;
x >= 0;
sum(x,2) <= 1
cvx_end
disp("每种货物吨数(t): ");
result = w' .* sum(x,2);
disp(result);
disp('最大利润(元):');
disp(cvx_optval);
```